## Steps for Adding Employee Project Bill on Samarth

Step-1 Click on https://du.samarth.ac.in/index.php/site/login and login window appears on user screen.

| DU Employee Portal   The portal is only for DU Employees. If you are a student visit Student hortal (http://http://http:                                                                                    | ← → C II du.samarth.ac.in/index.p | php/site/login                                                                |                                                  |                                                                                                    | ☆ 🕹 🖨 Incogniti |
|----------------------------------------------------------------------------------------------------|-----------------------------------|-------------------------------------------------------------------------------|--------------------------------------------------|----------------------------------------------------------------------------------------------------|-----------------|
| DU Employee Portal   The portal is only for DU Employees. If you are a student visit Student Portal   Duble Samarth eGov Suite   • Samarth eGov Suite is operating system agnotic. All you need is a browser to access and option:   • Samarth eaplication modules. Quick deployment and easy data migration make for fast: adoption:   • Contact Support is professioned on the port of the portal is governed.   • Contact Support is professioned on the port of the portal is governed on the port of the portal is governed on the port of the portal is governed.   • Contact Support is professioned on the port of the port of the port of the portal is governed.   • Contact Support is port of the port of the port                                                                                                    |                                   |                                                                               |                                                  |                                                                                                    |                 |
|                                                                                                    |                                   | DU Employee Portal                                                            |                                                  |                                                                                                    |                 |
| About Samarth eGov Suite      Samarth eGov Suite Samarth eGov Suite Samarth eGov Suite is operating systems agnotic. All you need is a browser to access and operate the application modules. Quick deployment and easy data migration make for fast adoption Contact Support and adding and adding adding addin                                                                                                    |                                   | This portal is only for DU Employees. If you (https://sic.uod.ac.in) instead. | are a student visit Student Portal               |                                                                                                    |                 |
| About Samarth eGov Suite  - samarth eGov Suite  - samarth eGov Suite - samarth eGov Suite - samar                                                       |                                   |                                                                               |                                                  | University Of Delhi                                                                                                    |                 |
| - Samath is an Open Standard enabled Robust, Secure, Scalable and<br>Evolutionary Process Automation Engine for Universities and Higher Education Institutions.<br>- Samath educe Subte is operating systems agnostic. All you need is a browser to access and<br>operating systems agnostic. All you need is a browser to access and<br>operating systems agnostic. All you need is a browser to access and |                                   | About Samarth eGov Suite                                                      |                                                  | Username *                                                                                                    |                 |
|                                                                                                    |                                   | - Samarth is an Open Source, Open Standard                                    | enabled Robust, Secure, Scalable and             | Username                                                                                                    |                 |
| - Samath eloy Suite is operation. All you need is a browser to access and operate the application modules. Quick deployment and easy data migration make for fast: adoption  Contact Support Tead or halo  Vehicle  Report a But                                                                                                    |                                   | Evolutionary Process Automation Engine for t                                  | Iniversities and Higher Education Institutions.  |                                                                                                    |                 |
| operate the application modules. Quick deployment and easy data migration make for fax<br>adoption.                                                                                                    |                                   | - Samarth eGov Suite is operating systems ap                                  | gnostic. All you need is a browser to access and | Password * Forgot Password ?                                                                                                    |                 |
| Contact Support Inside any lead To the Advert Question Caption Verification Type the text Operation States Caption Verification Type the text Operation States Caption Verification Type the text Operation States Caption Verification States Caption Verification Verification Verif                                                       |                                   | operate the application modules. Quick deplo<br>adoption.                     | syment and easy data migration make for fast     | Password                                                                                                    |                 |
| Contact Support test ary leaf<br>Website Report a Bud  Report a Bud                                                                                                    |                                   |                                                                               |                                                  |                                                                                                    |                 |
| Website     Website     Report a Burl                                                                                                    |                                   | Contact Support                                                               | FAQ                                              | Captcha Verification                                                                                                    |                 |
| Website Report a Bur                                                                                                    |                                   | feed any help?                                                                | Most Asked Questions                             | ST2c48                                                                                                    |                 |
|                                                                                                    |                                   | Website                                                                       | Report a Bug                                     | 072010                                                                                                    |                 |
| Standth Hoar Paul and any error? Report is Click on the text to change                                                                                                    |                                   | Samarth eGay                                                                  | Pound any error? Report it                       | Click on the text to change                                                                                                    |                 |
|                                                                                                    |                                   |                                                                               |                                                  |                                                                                                    |                 |
| ■ kenverboer we                                                                                                    |                                   |                                                                               |                                                  | kemember Me                                                                                                    |                 |
| LOGIN                                                                                                    |                                   |                                                                               |                                                  | LOGIN                                                                                                    |                 |
| The The sector                                                                                                    |                                   |                                                                               |                                                  | The State State St |                 |
| kas, ime uger v                                                                                                    |                                   |                                                                               |                                                  | Finst with Login 2                                                                                                    |                 |
|                                                                                                    |                                   |                                                                               |                                                  |                                                                                                    |                 |

Step 2: Click on Finance Tab.

| iov / Dashboard     | 2                                | c                                         | hange Page Font Size : A - A A +                                                                                                    | analysis and the s |
|---------------------|----------------------------------|-------------------------------------------|----------------------------------------------------------------------------------------------------|--------------------|
| imployee Services   | Dashboard                        |                                           |                                                                                                    |                    |
| inance              | MyLamon                          | Academic                                  | What's New                                                                                                    |                    |
| wernance<br>tademic | 21 899                           | 🕴 🚺 Assigned Courses (Programme-Course) 🦂 | Personalized Experience                                                                                                    |                    |
| cruitment           | Spectra processo                 |                                           | straight away on the dashboard for quick access and a<br>redefined navigation for a better user experience along<br>with entire redesigned theme's user experience. |                    |
| npus Services       |                                  | 🕴 🕚 Question Paper Management System 🛶    |                                                                                                    |                    |
| inistration         |                                  |                                           |                                                                                                    |                    |
| ount Settings       | Control Control Control          |                                           |                                                                                                    |                    |
|                     | • O view all Lasive Applications |                                           |                                                                                                    |                    |
|                     |                                  |                                           |                                                                                                    |                    |
|                     |                                  |                                           |                                                                                                    |                    |
|                     |                                  |                                           |                                                                                                    |                    |
|                     |                                  |                                           |                                                                                                    |                    |
|                     |                                  |                                           |                                                                                                    |                    |

Step 3: Click on Manage Employee Bills Tab.

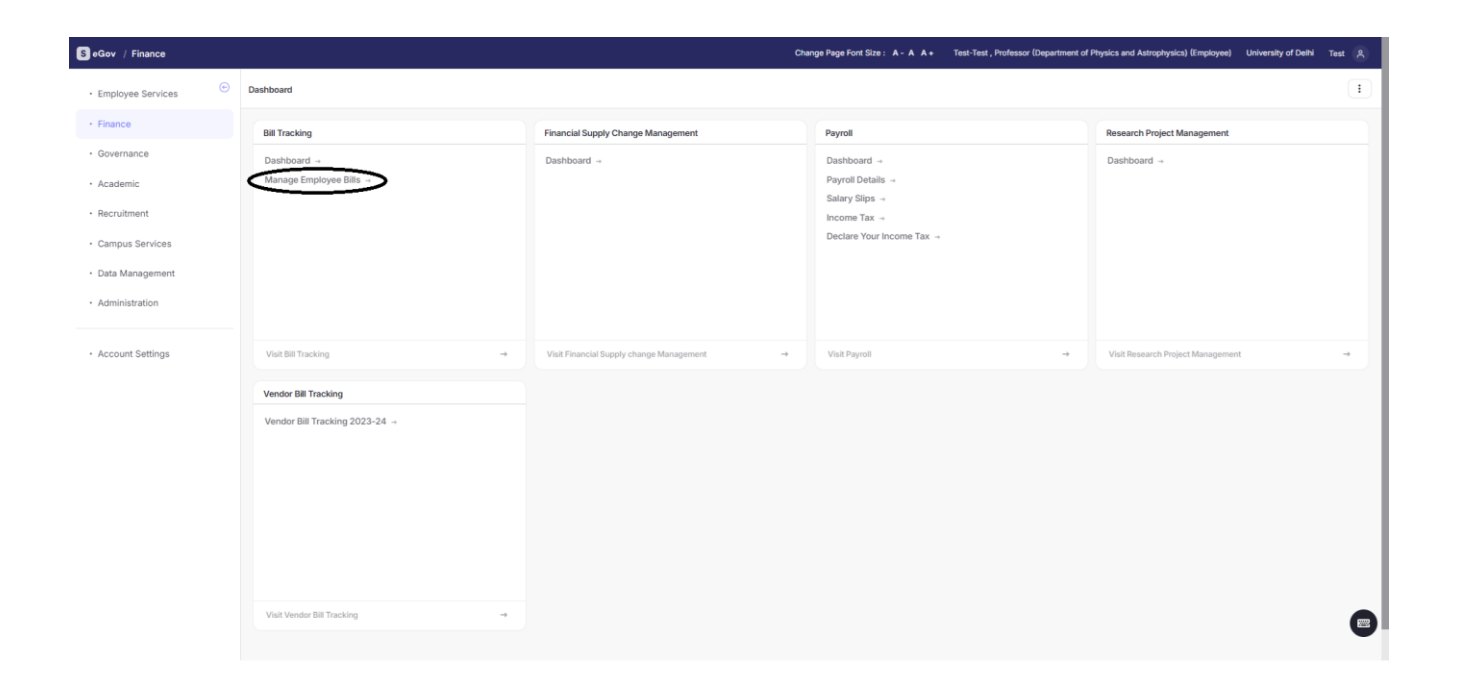

Step 4: Scroll down the left slider and click on the Manage Project Bills tab.

| ··· Vendor Bill Tracking                       |                                     |                         |          |            |                          |            |                 |             |                | 1                     |
|------------------------------------------------|-------------------------------------|-------------------------|----------|------------|--------------------------|------------|-----------------|-------------|----------------|-----------------------|
| номе<br>Dashboard                              | Employee Pending Bills              |                         |          |            |                          |            |                 |             | Advance Filter | Multiple Bills        |
| ACTIONS                                        | # C Actions                         | Reference No            | Employee | Department | Current User of the Bill | Created By | Budget Category | Budget Head | Budget SubHead | Payable Amou<br>(Rs.) |
| MANAGE VENDOR BILLS<br>Add new Vendor Bill     |                                     |                         |          |            |                          |            |                 |             |                |                       |
| Manage Pending Bills View Action Done Bills    | No results found.                   |                         |          |            |                          |            |                 |             |                |                       |
| View Reversed Bills                            | Last Updated: 0 days, 0 hours, 0 mi | nutes and 8 seconds ago |          |            |                          |            |                 |             |                |                       |
| MANAGE EMPLOYEE BILLS<br>Add new Employee Bill |                                     |                         |          |            |                          |            |                 |             |                |                       |
| Manage Pending Bills View Action Done Bills    |                                     |                         |          |            |                          |            |                 |             |                |                       |
| View Paid Bills<br>View Reversed Bills         |                                     |                         |          |            |                          |            |                 |             |                |                       |
| Manage Project Bills<br>Vendors                |                                     |                         |          |            |                          |            |                 |             |                |                       |

## Step 5: Click on Add Bill Tab.

| S eGov / Vendor Bill Tracking / Manage Project Finance / Project Bills |         |         |           |                                                                                   |                                                                                                    |                            | Change Page Font Size : A - A A + Test-Test , Professor (Department of Physics and Astrophysics) (Employee) University of |                              |                                     | niversity of Delhi Test 🔗   |
|------------------------------------------------------------------------|---------|---------|-----------|-----------------------------------------------------------------------------------|----------------------------------------------------------------------------------------------------|----------------------------|----------------------------------------------------------------------------------------------------|------------------------------|-------------------------------------|-----------------------------|
| ••• Vendor Bill Tracking                                               |         |         |           |                                                                                   |                                                                                                    |                            |                                                                                                    |                              |                                     | 1                           |
| номе<br>Dashboard                                                      | Project | Bills   |           |                                                                                   |                                                                                                    |                            |                                                                                                    |                              | View Reversed Bills View Paid Bills | Advance Filt: Add Bil       |
| ACTIONS                                                                | Showing | 1-13 of | 13 items. |                                                                                   |                                                                                                    |                            |                                                                                                    |                              |                                     |                             |
| MANAGE VENDOR BILLS                                                    | "       |         | Actions   | Reference No                                                                      | Project Reference<br>Number                                                                          | Project Title              | Project<br>Investigator                                                                                                   | Department                   | Current User of the Bill            | Created By                  |
| Add new Vendor Bill<br>Manage Pending Bills                            |         |         |           |                                                                                   |                                                                                                    |                            |                                                                                                    |                              |                                     |                             |
| View Action Done Bills                                                 | 1       |         | ۲         | 2024SEPVPT00000743                                                                | 2024RPMS00000655                                                                                     | Indian<br>Participation ir | XXXX05621,<br>Braiesh Chandra                                                                                             | Department of<br>Physics and | Hear                                | so_finance3i<br>SECTION OFF |
| View Paid Bills View Reversed Bills MANAGE EMPLOYEE BILLS              |         |         |           | the CMS<br>Experiment at<br>CERN<br>:Maintenance,<br>Operation and<br>Upgradation | Choudhary (র-উয<br>খরা খাঁথरী), Senior<br>Professor-<br>Department of<br>Physics and<br>Astrophysics | Astrophysics               | so, finance3i@admin.du.ac.in-SECTION OFFICE<br>(Finance Section) (Administrative) ,Mr.UMESH<br>CHAND                      | Section) (Adr<br>,Mr.UMESH C |                                     |                             |